# 37<sup>th</sup> Annual Report 2020-2021

VENLON ENTERPRISES LIMITED CIN: L24231KA1983PLC015089

# Venion Enterprises Limited CIN: L24231KA1983PLC015089

## NOTICE OF ANNUAL GENERAL MEETING

Notice is hereby given that the Thirty Seventh Annual General Meeting of the Members of VENLON ENTERPRISES LIMITED will be held on Friday the **24<sup>th</sup> September 2021** at 12.45 p.m. at Reg. Office of the Company, Belwadi Industrial Area, Mysuru-570 018, to transact the following business:

## **ORDINARY BUSINESS:**

- 1. To receive, consider and adopt the audited Balance Sheet as at **31<sup>st</sup> March 2021**, audited cash flow statement as on that date and audited Statement of Profit and Loss for the year ended as on that date and reports of the Board of Directors, Corporate Governance, Auditors and Secretarial audit report and Certificate thereon.
- 2. To appoint a Director in place of **Smt. Saroj Datwani (DIN: 00355148)**, who retires by rotation and being eligible offers herself for reappointment.
- 3. To consider and if thought fit, to pass with or without modification/s, the following resolution as an Ordinary Resolution:

"Resolved that the consent of the members, be and is hereby accorded for the appointment of **M/s. ALP & Co.**, Chartered Accountants, FRN: 022142S as the Statutory auditors of the Company to hold office from the conclusion of this Annual General Meeting till the conclusion of the 41<sup>st</sup> Annual General Meeting on the terms of Remuneration as may be mutually agreed upon by the Board of Directors and the Statutory Auditors".

### SPECIAL BUSINESS:

# 4. <u>To consider and if thought fit, to pass the following, with or without modification, as Ordinary Resolution</u>:

"Resolved that the appointment of **Mrs. Alakananda K.M. (DIN: 09092614)** as Non Executive Independent Director made by the Board of Directors on **30<sup>th</sup> April 2021** under sub section (4) of Sec 163 pursuant to Sec 149 read with Schedule IV of the Companies Act 2013, of the Companies Act 2013 to fill the vacancy caused by the resignation of Mr. T.S. Phaniraj on 12th February 2021 be and is hereby approved".

Further resolved that she will hold office till such time her membership in Independent Directors Databank is active or for a consecutive period of 5 years from the date of appointment by the Board, which ever is earlier.

Place : Mysuru Date : 14/08/2021

### **Registered Office:**

Plot No: 26(P) Belavai Industrial area Hunsur Road, Mysuru - 570018 CIN: L24231KA1983PLC015089

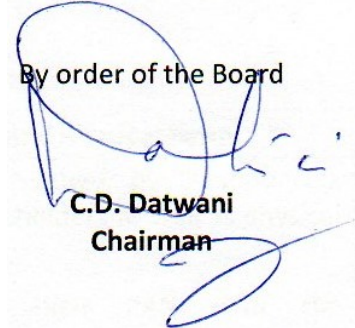

# NOTES :

- 1. A member entitled to attend and vote in the above meeting is entitled to appoint one or more proxies to attend and vote instead of him and such proxy need not be a member of the Company. Proxies in order to be effective must be received by the Company not less than 48 hours before the meeting.
- 2. Pursuant to section 108 of the Companies Act, 2013 read with Rule 20 of the Companies (Management and Administration) Rules, 2014 the Company is pleased to offer the facility for e-voting for all the businesses mentioned in the notice. The members can exercise their right to vote through electronic means. The facility of casting the votes by members using an electronic voting system from a place other than venue of the AGM ('remote e-voting') shall be provided by Central Depository Services (India) Limited (CDSL). The instruction for e-voting is annexed to the notice.
- The Register of members and the Share Transfer Books in respect of the equity shares of the company will remain closed from 17<sup>th</sup> September 2021 to 24th September 2021 (both days inclusive).
- 4. Members are requested to notify change in address, if any, immediately to M/s Computech Sharecap Ltd., Registrars and Share Transfer Agents situated at 147, 3rd Floor, M.G.Road, Fort, Mumbai-400 001, quoting folio number/demat particulars.
- 5. Members holding shares in physical form are requested to dematerialise them pursuant to Gazette notification by SEBI, dated June 8, 2018
- 6. All documents referred to in the above notice are open for inspection at the Registered Office of the Company between 10 a.m. and 1.00 p.m. on all working days up to the day of the Annual General Meeting.
- 7. Members/Proxies should bring the Annual report. The attendance is provided at the entrance of the hall.
- The voting rights of members shall be in proportion to their shares of the paid- up equity share capital of the Company as on the cut-off date viz. 17<sup>th</sup> September 2021.
- 9. Any person who acquires the shares and becomes a member of the Company after the despatch of the notice of the AGM and holds shares as on the cut-off date, may obtain the login id and password by sending request to *helpdesk.evoting@cdslindia.com.*
- 10. The Chairman shall, at the AGM, at the end of discussion on the resolutions on which voting is to be held, allow voting with the assistance of scrutinizer, by use of polling paper for all those members who are present at the AGM but have not cast their votes by availing the remote e-voting facility.
- 11. The facility for voting through polling paper shall be made available at the meeting and the members attending the meeting who have not already casted their votes by remote e-voting, shall be able to exercise their right at the meeting.
- 12. The members who have cast their vote by remote e-voting prior to the meeting may also attend the meeting but shall not be entitled to cast their vote again.

- 13. The results declared along with the Scrutinizer's Report shall be displayed on the Notice Board of the Company at the registered office and shall also be placed on the Company's website www.venlonenterprises.com and on the website of CDSL within three (3) days of passing of the resolutions at the AGM of the Company and communicated to the Stock Exchange.
- 14. CA M/s ALP & Co., Chartered Accountants, were appointed as Statutory Auditors of the Company by the Board on 30<sup>th</sup> Nov 2020 and approved at the EGM held on 12<sup>th</sup> Feb 2021. Their further appointment is being placed for approval at the meeting..
- 15. Entire factory operations except Wind Mills is closed from **29<sup>th</sup> Sept 2018**. All banking limits have been fully satisfied on **13<sup>th</sup> May 2019**.
- 16. This annual Report will be uploaded to BSE Listing Centre and will be placed on Company website as required by Law.

Place : Mysuru Date : 14/08/2021

y order of the Board C.D. Datwani Chairman

**Registered Office:** 

Plot No: 26(P) Belavadi Industrial area, Hunsur Road, Mysuru-570018

# Explanatory Statement as required under section 102 of the Companies Act 2013read with Schedule IV of the Act

## Item 4 :

The members may note that Mr. Phaniraj T.S., independent director resigned from the Company w.e.f. 12<sup>th</sup> February 2021 due to removal of his name from the Independent Directors' database. The Board appointed Mrs. Alakananda K.M. (DIN: 09092614), as Independent Director at its meeting held on 30<sup>th</sup> April 2021. As per Schedule IV to the Companies Act, 2013, the appointment of Independent Director is required to be approved by the shareholders.

In the opinion of the Board, the appointee Non Executive Independent Director fulfils the conditions specified in the Act and the rules framed there under and the Director is independent of the management.

The Board recommends the resolution at Item No. 4 for approval by the Members.

Except for Mrs. K.M. Alakananda, none of the other Directors, Key Managerial Personnel or their relatives are concerned or interested, financially or otherwise in Item No. 4 of the Notice.

Additional information as required under Standard 1.2.5 of Secretarial Standards-2 and SEBI Listing Regulations:

| Particulars                             | Mrs. K.M. Alakananda                                                   |
|-----------------------------------------|------------------------------------------------------------------------|
| Brief resume and nature of expertise in | She is a graduate with science background                              |
| specific functional areas.              | and is specialised in mathematics and also human interpersonal skills. |
| Disclosure of relationships between     | Mrs. Alakananda is not related to any of the                           |
| directors inter-se                      | directors or Key managerial personnel.                                 |
| Age                                     | 51 years                                                               |
| Qualification                           | B.Sc.                                                                  |
| Experience                              | 8 years                                                                |
| Terms of appointment/re-appointment     | The tenure shall be 5 years from the date of initial appointment       |
| Remuneration sought to be paid          | Other than sitting fees no other                                       |
| Remuneration sought to be paid          | remuneration is proposed                                               |
| Remuneration last drawn                 | None                                                                   |
| Date of first appointment at the Board  | 30.04.2021                                                             |
| Shareholding in the Company including   | None                                                                   |
| Beneficial ownership                    |                                                                        |

None of the Director is interested or concerned in the Resolution.

Place : Mysuru

Date : 14/08/2021

Registered Office: Plot No: 26(P) Belavadi Industrial area, Hunsur Road,

Mysuru-570018

order of the Board C.D. Datwani Chairman

# CDSL E-VOTING SYSTEM – FOR E-VOTING

- 1. Pursuant to the provisions of Section 108 of the Companies Act, 2013 read with Rule 20 of the Companies (Management and Administration) Rules, 2014 (as amended) and Regulation 44 of SEBI (Listing Obligations & Disclosure Requirements) Regulations 2015 (as amended), and MCA Circulars dated April 08, 2020, April 13, 2020 and May 05, 2020 the Company is providing facility of remote e-voting to its Members in respect of the business to be transacted at the AGM. For this purpose, the Company has entered into an agreement with Central Depository Services (India) Limited (CDSL) for facilitating voting through electronic means, as the authorized e-Voting's agency. The facility of casting votes by a member using remote e-voting will be provided by CDSL.
- 2. In line with the Ministry of Corporate Affairs (MCA) Circular No. 17/2020 dated April 13, 2020, the Notice calling the AGM has been uploaded on the website of the Company at www.venlonenterprises.com. The Notice can also be accessed from the websites of the Stock Exchange i.e. BSE Limited at www.bseindia.com. The AGM Notice is also disseminated on the website of CDSL (agency for providing the Remote e-Voting facility) www.evotingindia.com

# THE INTRUCTIONS OF SHAREHOLDERS FOR E-VOTING ARE AS UNDER:

- (i) The voting period begins on 21<sup>st</sup> September 2021 at 10.00 a.m. and ends on 23<sup>rd</sup> September 2021 at 5.00 p.m. During this period shareholders' of the Company, holding shares either in physical form or in dematerialized form, as on the cut-off date 17<sup>th</sup> September 2021 may cast their vote electronically. The e-voting module shall be disabled by CDSL for voting thereafter.
- (ii) Pursuant to SEBI Circular No. SEBI/HO/CFD/CMD/CIR/P/2020/242 dated 09.12.2020, under Regulation 44 of Securities and Exchange Board of India (Listing Obligations and Disclosure Requirements) Regulations, 2015, listed entities are required to provide remote e-voting facility to its shareholders, in respect of all shareholders' resolutions. However, it has been observed that the participation by the public non-institutional shareholders/retail shareholders is at a negligible level.

Currently, there are multiple e-voting service providers (ESPs) providing e-voting facility to listed entities in India. This necessitates registration on various ESPs and maintenance of multiple user IDs and passwords by the shareholders.

In order to increase the efficiency of the voting process, pursuant to a public consultation, it has been decided to enable e-voting to all the demat account holders, by way of a single login credential, through their demat accounts/ websites of Depositories/ Depository Participants. Demat account holders would be able to cast their vote without having to register again with the ESPs, thereby, not only facilitating seamless authentication but also enhancing ease and convenience of participating in e-voting process.

(iii) In terms of SEBI circular no. SEBI/HO/CFD/CMD/CIR/P/2020/242 dated December 9, 2020 on e-Voting facility provided by Listed Companies, Individual shareholders holding securities in demat mode are allowed to vote through their demat account maintained with Depositories and Depository Participants. Shareholders are advised to update their mobile number and email Id in their demat accounts in order to access e-Voting facility.

# Pursuant to abovesaid SEBI Circular, Login method for e-Voting for Individual shareholders holding securities in Demat mode CDSL/NSDL is given below:

| Type of<br>shareholders                                                                                                    | Login Method                                                                                                    |
|----------------------------------------------------------------------------------------------------|----------------------------------------------------------------------------------------------------|
| Individual<br>Shareholders<br>holding<br>securities in<br>Demat mode<br>with CDSL                                              | <ol> <li>Users who have opted for CDSL Easi/Easiest facility, can login through their existing user<br/>id and password. Option will be made available to reach e-Voting page without any further<br/>authentication. The URL for users to login to Easi / Easiest are<br/><u>https://web.cdslindia.com/myeasi/home/login</u> or visit <u>www.cdslindia.com</u> and click on<br/>Login icon and select New System Myeasi.</li> <li>After successful login the Easi / Easiest user will be able to see the e-Voting option for<br/>eligible companies where the evoting is in progress as per the information provided by<br/>company. On clicking the evoting option, the user will be able to see e-Voting page of the<br/>e-Voting service provider for casting your vote during the remote e-Voting period or joining<br/>virtual meeting &amp; voting during the meeting. Additionally, there is also links provided to<br/>access the system of all e-Voting Service Providers i.e.<br/>CDSL/NSDL/KARVY/LINKINTIME, so that the user can visit the e-Voting service<br/>providers' website directly.</li> <li>If the user is not registered for Easi/Easiest, option to register is available at<br/><u>https://web.cdslindia.com/myeasi/Registration/EasiRegistration</u></li> <li>Alternatively, the user can directly access e-Voting page by providing Demat Account<br/>Number and PAN No. from a e-Voting link available on <u>www.cdslindia.com</u> home page or<br/>click on <u>https://evoting.cdslindia.com/Evoting/Evoting/EvotingLogin</u> The system will authenticate<br/>the user by sending OTP on registered Mobile &amp; Email as recorded in the Demat Account.<br/>After successful authentication, user will be able to see the e-Voting option where the<br/>evoting is in progress and also able to directly access the system of all e-Voting Service<br/>Providers.</li> </ol>                                                                                                    |
| Individual<br>Shareholders<br>holding<br>securities in<br>demat mode<br>with NSDL                                              | <ol> <li>If you are already registered for NSDL IDeAS facility, please visit the e-Services website<br/>of NSDL. Open web browser by typing the following URL: <u>https://eservices.nsdl.com</u> either<br/>on a Personal Computer or on a mobile. Once the home page of e-Services is launched,<br/>click on the "Beneficial Owner" icon under "Login" which is available under 'IDeAS'<br/>section. A new screen will open. You will have to enter your User ID and Password. After<br/>successful authentication, you will be able to see e-Voting services. Click on "Access to e-<br/>Voting" under e-Voting services and you will be able to see e-Voting page. Click on<br/>company name or e-Voting service provider name and you will be re-directed to e-Voting<br/>service provider website for casting your vote during the remote e-Voting period or joining<br/>virtual meeting &amp; voting during the meeting.</li> <li>If the user is not registered for IDeAS e-Services, option to register is available at<br/><u>https://eservices.nsdl.com</u>. Select "Register Online for IDeAS "Portal or click at<br/><u>https://eservices.nsdl.com/SecureWeb/IdeasDirectReg.jsp</u></li> <li>Visit the e-Voting website of NSDL. Open web browser by typing the following URL:<br/><u>https://www.evoting.nsdl.com/</u> either on a Personal Computer or on a mobile. Once the<br/>home page of e-Voting system is launched, click on the icon "Login" which is available<br/>under 'Shareholder/Member' section. A new screen will open. You will have to enter your<br/>User ID (i.e. your sixteen digit demat account number hold with NSDL), Password/OTP<br/>and a Verification Code as shown on the screen. After successful authentication, you will<br/>be redirected to NSDL Depository site wherein you can see e-Voting page. Click on<br/>company name or e-Voting service provider name and you will be redirected to e-Voting<br/>service provider website for casting your vote during the remote e-Voting period or joining<br/>virtual meeting &amp; voting during the meeting</li> </ol> |
| Individual<br>Shareholders<br>(holding<br>securities in<br>demat mode)<br>login through<br>their<br>Depository<br>Participants | You can also login using the login credentials of your demat account through your<br>Depository Participant registered with NSDL/CDSL for e-Voting facility. After Successful<br>login, you will be able to see e-Voting option. Once you click on e-Voting option, you will<br>be redirected to NSDL/CDSL Depository site after successful authentication, wherein you<br>can see e-Voting feature. Click on company name or e-Voting service provider name and<br>you will be redirected to e-Voting service provider website for casting your vote during the<br>remote e-Voting period or joining virtual meeting & voting during the meeting.                                                                                                    |

Important note: Members who are unable to retrieve User ID/ Password are advised to use Forget User ID and Forget Password option available at abovementioned website.

Helpdesk for Individual Shareholders holding securities in demat mode for any technical issues related to login through Depository i.e. CDSL and NSDL

| Login type                                                         | Helpdesk details                                                                                                    |
|--------------------------------------------------------------------|----------------------------------------------------------------------------------------------------|
| Individual Shareholders holding securities in Demat mode with CDSL | Members facing any technical issue in login can<br>contact CDSL helpdesk by sending a request at<br>helpdesk.evoting@cdslindia.com or contact at<br>022- 23058738 and 22-23058542-43. |
| Individual Shareholders holding securities in Demat mode with NSDL | Members facing any technical issue in login can<br>contact NSDL helpdesk by sending a request at<br>evoting@nsdl.co.in. or call at toll free no.: 1800<br>1020 990 and 1800 22 44 30  |

- (iv) Login method for e-Voting for Physical shareholders and shareholders other than individual holding in Demat form.
  - 1) The shareholders should log on to the e-voting website www.evotingindia.com.
  - 2) Click on "Shareholders" module.
  - 3) Now enter your User ID
    - a. For CDSL: 16 digits beneficiary ID,
    - b. For NSDL: 8 Character DP ID followed by 8 Digits Client ID,
    - c. Shareholders holding shares in Physical Form should enter Folio Number registered with the Company.
  - 4) Next enter the Image Verification as displayed and Click on Login.
  - If you are holding shares in demat form and had logged on to <u>www.evotingindia.com</u> and voted on an earlier e-voting of any company, then your existing password is to be used.
  - 6) If you are a first-time user follow the steps given below:

|              | For Physical shareholders and other than individual shareholders holding shares in  |  |
|--------------|-------------------------------------------------------------------------------------|--|
|              | Demat.                                                                              |  |
| PAN          | Enter your 10digit alpha-numeric *PAN issued by Income Tax Department (Applicable   |  |
|              | for both demat shareholders as well as physical shareholders)                       |  |
|              | • Shareholders who have not updated their PAN with the Company/Depository           |  |
|              | Participant are requested to use the sequence number sent by                        |  |
|              | Company/RTA or contact Company/RTA.                                                 |  |
| Dividend     | Enter the Dividend Bank Details or Date of Birth (in dd/mm/yyyy format) as recorded |  |
| Bank Details | in your demat account or in the company records in order to login.                  |  |
| OR Date of   | • If both the details are not recorded with the depository or company, please       |  |
| Birth (DOB)  | enter the member id / folio number in the Dividend Bank details field.              |  |

- (v) After entering these details appropriately, click on "SUBMIT" tab.
- (vi) Shareholders holding shares in physical form will then directly reach the Company selection screen. However, shareholders holding shares in demat form will now reach 'Password Creation' menu wherein they are required to mandatorily enter their login password in the new password field. Kindly note that this password is to be also used by the demat holders for voting for resolutions of any other company on which they are eligible to vote, provided that company opts for e-voting through CDSL platform. It is strongly recommended not to share your password with any other person and take utmost care to keep your password confidential.
- (vii) For shareholders holding shares in physical form, the details can be used only for e-voting on the resolutions contained in this Notice.

- (viii) Click on the EVSN for the relevant <Company Name> on which you choose to vote.
- (ix) On the voting page, you will see "RESOLUTION DESCRIPTION" and against the same the option "YES/NO" for voting. Select the option YES or NO as desired. The option YES implies that you assent to the Resolution and option NO implies that you dissent to the Resolution.
- (x) Click on the "RESOLUTIONS FILE LINK" if you wish to view the entire Resolution details.
- (xi) After selecting the resolution, you have decided to vote on, click on "SUBMIT". A confirmation box will be displayed. If you wish to confirm your vote, click on "OK", else to change your vote, click on "CANCEL" and accordingly modify your vote.
- (xii) Once you "CONFIRM" your vote on the resolution, you will not be allowed to modify your vote.
- (xiii) You can also take a print of the votes cast by clicking on "Click here to print" option on the Voting page.
- (xiv) If a demat account holder has forgotten the login password then Enter the User ID and the image verification code and click on Forgot Password & enter the details as prompted by the system.
- (xv) Additional Facility for Non Individual Shareholders and Custodians –For Remote Voting only.
  - Non-Individual shareholders (i.e. other than Individuals, HUF, NRI etc.) and Custodians are required to log on to <u>www.evotingindia.com</u> and register themselves in the "Corporates" module.
  - A scanned copy of the Registration Form bearing the stamp and sign of the entity should be emailed to <u>helpdesk.evoting@cdslindia.com</u>.
  - After receiving the login details a Compliance User should be created using the admin login and password. The Compliance User would be able to link the account(s) for which they wish to vote on.
  - The list of accounts linked in the login should be mailed to helpdesk.evoting@cdslindia.com and on approval of the accounts they would be able to cast their vote.
  - A scanned copy of the Board Resolution and Power of Attorney (POA) which they have issued in favour of the Custodian, if any, should be uploaded in PDF format in the system for the scrutinizer to verify the same.
  - Alternatively Non Individual shareholders are required to send the relevant Board Resolution/ Authority letter etc. together with attested specimen signature of the duly authorized signatory who are authorized to vote, to the Scrutinizer and to the Company at the email address viz; <u>madhwaraj13374@gmail.com</u> and <u>gdrvenlon@gmail.com</u> respectively, if they have voted from individual tab & not uploaded same in the CDSL e-voting system for the scrutinizer to verify the same.

# PROCESS FOR THOSE SHAREHOLDERS WHOSE EMAIL/MOBILE NO. ARE NOT REGISTERED WITH THE COMPANY/DEPOSITORIES.

1. For Physical shareholders- please provide necessary details like Folio No., Name of shareholder, scanned copy of the share certificate (front and back), PAN (self attested scanned copy of PAN card), AADHAR (self attested scanned copy of Aadhar Card) by email to Company/RTA email id.

2. For Demat shareholders -, Please update your email id & mobile no. with your respective Depository Participant (DP)

3. For Individual Demat shareholders – Please update your email id & mobile no. with your respective Depository Participant (DP) which is mandatory while e-Voting & joining virtual meetings through Depository.

If you have any queries or issues regarding attending AGM & e-Voting from the CDSL e-Voting System, you can write an email to <u>helpdesk.evoting@cdslindia.com</u> or contact at 022-23058738 and 022-23058542/43.

All grievances connected with the facility for voting by electronic means may be addressed to **Mr. Rakesh Dalvi**, Sr. Manager, (CDSL) Central Depository Services (India) Limited, A Wing, 25th Floor, Marathon Futurex, Mafatlal Mill Compounds, N M Joshi Marg, Lower Parel (East), Mumbai-400013 or send an email to helpdesk.evoting@cdslindia.com or call on 022-23058542/43.